平成30年12月8日

株式会社 タテムラ システムサービス課 福生市牛浜104

### Windows版 年末調整プログラムの再送付について

**拝**啓 時下ますますご清栄のこととお慶び申し上げます。平素は格別のお取引を賜り、誠に ありがとうございます。

先日FAX等でご報告した『控除対象外配偶者の入力不具合』について修正し、再度プログ ラムを更新しましたのでお届け致します。また、配偶者控除等申告書の合計所得金額の見積額 の計算表も更新(他と通算できない所得がマイナスの場合0としました)となっております。

つきましては、同封の手順書をご参照の上、作業を進めていただきますようお願い申し上げ ます。前回(12/5発送)お届けCDにて、

・まだ更新を行っていない場合:前回CDは廃棄し、今回CDで更新作業を行って下さい。 ・更新済の場合:再度今回送付CDで更新を行って下さい。(前回CDは廃棄して下さい)

年末で業務多忙の中、お手数をお掛けして大変申し訳ございませんが、何卒宜しくお願い申 し上げます。

敬具

# 

送付プログラム

Windows版年末調整プログラム

CD-R 1枚

#### 取扱説明書

※CD-R内にPDFファイルとして説明書が入っています。

### 案内資料

← 送付内容のお問い合わせ先 ─

送付内容に関するお問い合わせにつきましては、サービス課までご連絡下さいます ようお願いします。 尚、保守にご加入のお客様はフリーダイヤルをご利用下さい。 TEL 042-553-5311(AM10:00-12:00 PM1:00~3:30)

FAX 042-553-9901

# 同封物の解説

ご注文又は改正保守のご契約に合わせて、以下のCD-Rを同封しています。

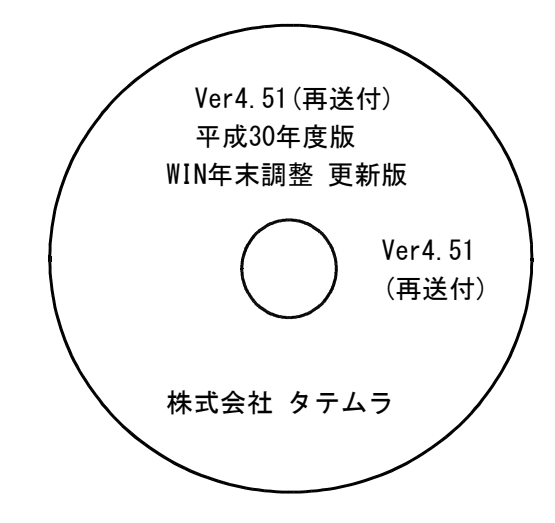

※Windows用CD-Rは機械1台に対して1枚必要です。

| NO | ラベル名 及び バージョン                                   | 枚数 | 備  考                                                                   |
|----|-------------------------------------------------|----|------------------------------------------------------------------------|
| 1  | Ver4.51(再送付)<br>平成30年度版<br>WIN年末調整プログラム Ver4.51 | 1  | 平成30年12月5日発送の更新版CD-Rにてまだ更新<br>作業を行っていない場合は、今回送付したCD-R<br>での更新のみ行って下さい。 |

※プログラムがコンピュータにインストールされていない場合は『新規版』が必要です。

| ―― 【更新版をインストールする前に、 <u>現在のバージョン確認</u> をお願い致します】 ――――     |                             |  |  |  |  |  |  |  |
|----------------------------------------------------------|-----------------------------|--|--|--|--|--|--|--|
| プログラムを呼び出して、現在のバージョンをタイトルバーで確認します。                       |                             |  |  |  |  |  |  |  |
| <mark>‱</mark> 平成30年度版 WN-200 年末調 <mark>↓</mark> Ver4.50 | - □ <b>X</b>                |  |  |  |  |  |  |  |
| ファイル(E) ヘルブ( <u>H</u> )                                  |                             |  |  |  |  |  |  |  |
| 平成 30 年度 F7 新規会社登録                                       | 在 <b>主</b> 調敷プログラム、Vor 4 50 |  |  |  |  |  |  |  |
| 会社コード                                                    |                             |  |  |  |  |  |  |  |
|                                                          |                             |  |  |  |  |  |  |  |
|                                                          |                             |  |  |  |  |  |  |  |

転送前の確認事項

●現在お使いのプログラムバージョンをP.1参照に確認して下さい。

●転送する前に必ずデータのバックアップを行って下さい。

●インストールを行う際は、全てのプログラムを終了して下さい。終了せずにインストールを行う とプログラムが正常に動作しないことがあります。(データ破損の可能性もあります)

インストール方法

- 1. 今回送付した年末調整プログラム更新版CD-Rを用意してドライブにセットします。
- PC(Windows7はコンピュータ)をダブルクリック→DVD RWドライブをダブルクリック します。

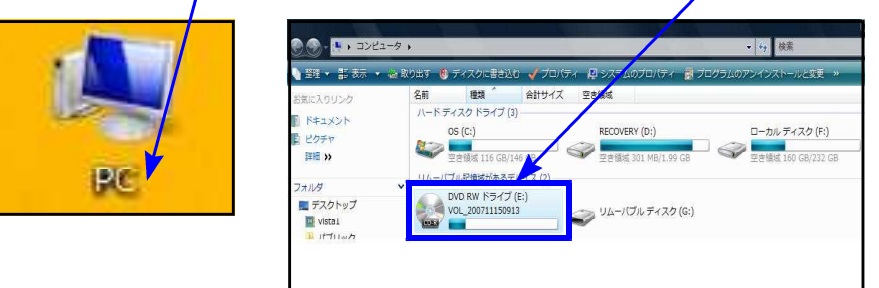

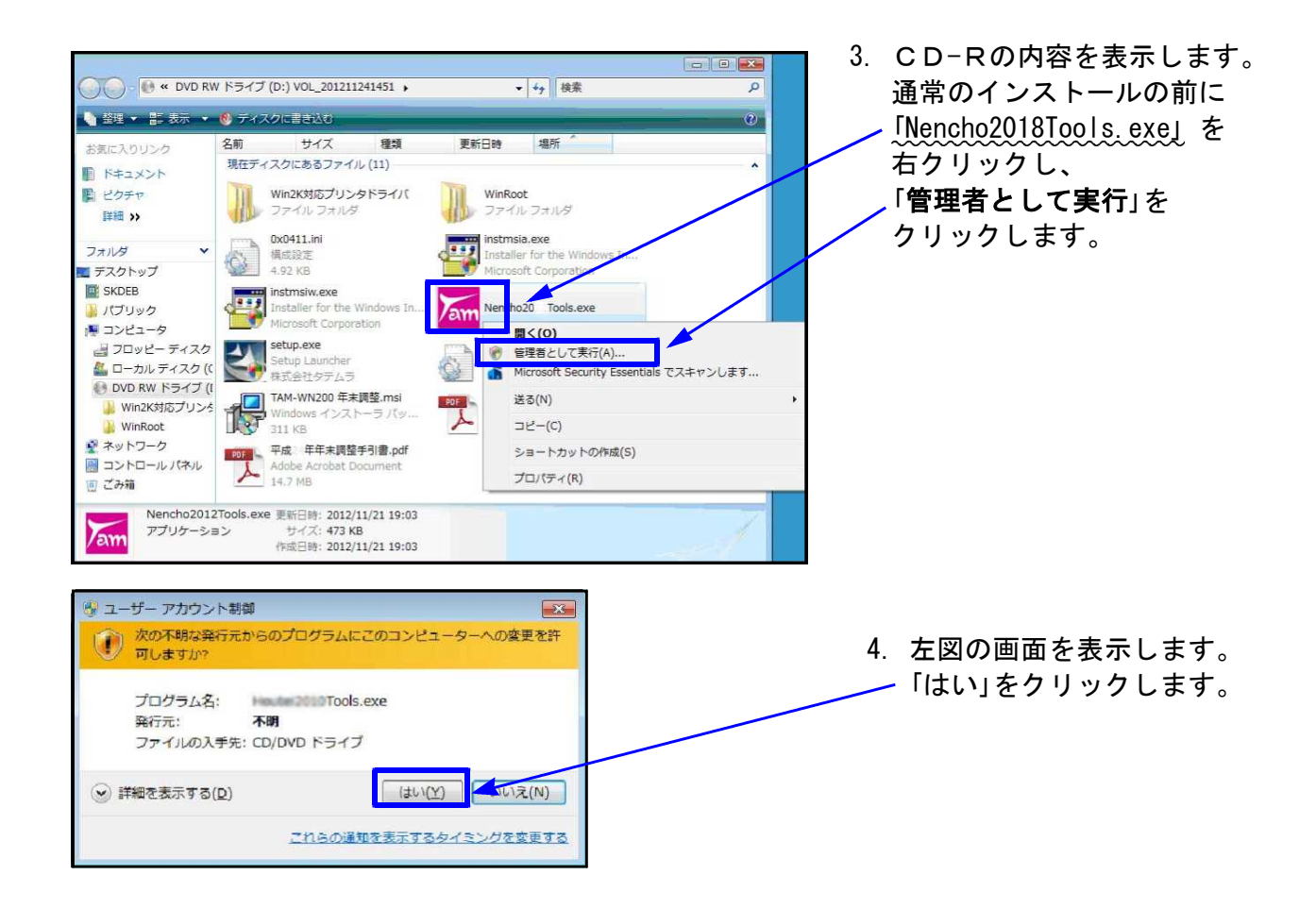

Windows版プログラム インストール方法

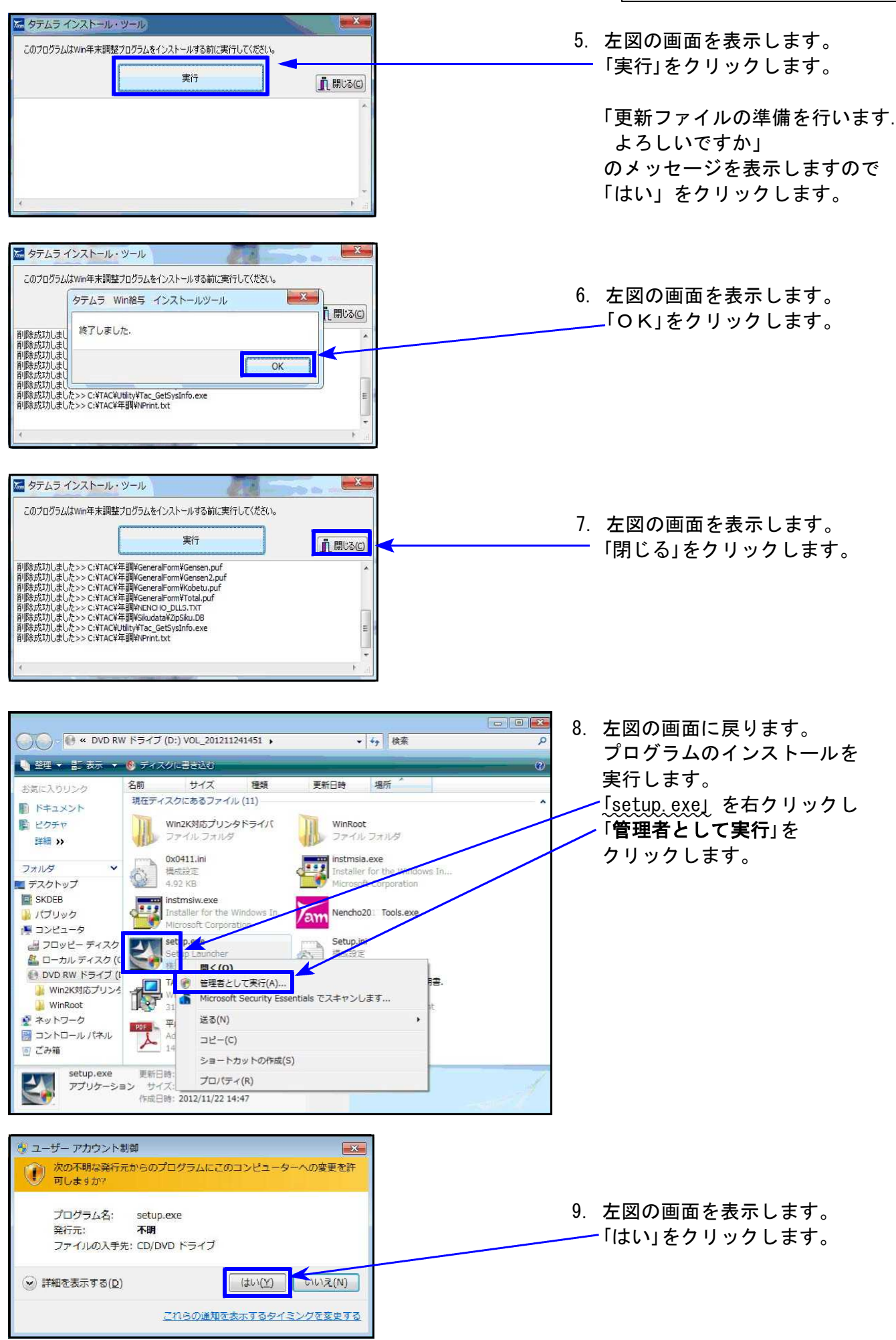

![](_page_4_Picture_1.jpeg)

🕞 🕗 💀 🕢 コンビ... , DVD RW ドライブ (D:) VOL\_201211241451 , ◆
 ◆
 ◆
 ◆
 ◆
 ◆
 ◆
 ◆
 ◆
 ◆
 ◆
 ◆
 ◆
 ◆
 ◆
 ◆
 ◆
 ◆
 ◆
 ◆
 ◆
 ◆
 ◆
 ◆
 ◆
 ◆
 ◆
 ◆
 ◆
 ◆
 ◆
 ◆
 ◆
 ◆
 ◆
 ◆
 ◆
 ◆
 ◆
 ◆
 ◆
 ◆
 ◆
 ◆
 ◆
 ◆
 ◆
 ◆
 ◆
 ◆
 ◆
 ◆
 ◆
 ◆
 ◆
 ◆
 ◆
 ◆
 ◆
 ◆
 ◆
 ◆
 ◆
 ◆
 ◆
 ◆
 ◆
 ◆
 ◆
 ◆
 ◆
 ◆
 ◆
 ◆
 ◆
 ◆
 ◆
 ◆
 ◆
 ◆
 ◆
 ◆
 ◆
 ◆
 ◆
 ◆
 ◆
 ◆
 ◆
 ◆
 ◆
 ◆
 ◆
 ◆
 ◆
 ◆
 ◆
 ◆
 ◆
 ◆
 ◆
 ◆
 ◆
 ◆
 ◆
 ◆
 ◆
 ◆
 ◆
 ◆
 ◆
 ◆
 ◆
 ◆
 ◆
 ◆
 ◆
 ◆
 ◆
 ◆
 ◆
 ◆
 ◆
 ◆
 ◆
 ◆
 ◆
 ◆
 ◆
 ◆
 ◆
 ◆
 ◆
 ◆
 ◆
 ◆
 ◆
 ◆
 ◆
 ◆
 ◆
 ◆
 ◆
 ◆
 ◆
 ◆
 ◆
 ◆
 ◆
 ◆
 ◆
 ◆
 ◆
 ◆
 ◆
 ◆
 ◆
 ◆
 ◆
 ◆
 ◆
 ◆
 ◆
 ◆
 ◆
 ◆
 ◆
 ◆
 ◆
 ◆
 ◆
 ◆
 ◆
 ◆
 ◆
 ◆
 ◆
 ◆
 ◆
 ◆
 ◆
 ◆
 ◆
 ◆
 ◆
 ◆
 ◆
 ◆
 ◆
 ◆
 ◆
 ◆
 ◆
 ◆
 ◆
 ◆
 ◆
 ◆
 ◆
 ◆
 ◆
 ◆
 ◆
 ◆
 ◆
 ◆
 ◆
 ◆
 ◆
 ◆
 ◆
 ◆
 ◆
 ◆
 ◆
 ◆
 ◆
 ◆
 ◆
 ◆
 ◆
 ◆
 ◆
 ◆
 ◆
 ◆
 ◆
 ◆
 ◆
 ◆
 ◆
 ◆
 ◆
 ◆
 ◆
 ◆
 ◆
 ◆
 ◆
 ◆
 ◆
 ◆
 ◆
 ◆
 ◆
 ◆
 ◆
 ◆
 ◆
 ◆
 ◆
 ◆
 ◆
 ◆
 ◆
 ◆
 ◆
 ◆
 ◆
 ◆
 ◆
 ◆
 ◆
 ◆
 ◆
 ◆
 ◆
 ◆
 ◆
 ◆
 ◆
 ◆
 ◆
 ◆
 ◆
 ◆
 ◆
 ◆
 ◆
 ◆
 ◆
 ◆
 ◆
 ◆
 ◆
 ◆
 ◆
 ◆
 ◆
 ◆
 ◆
 ◆
 ◆
 ◆
 ◆
 ◆
 ◆
 ◆
 ◆
 ◆
 ◆
 ◆
 ◆
 ◆
 ◆
 ◆
 ◆
 ◆
 ◆
 ◆
 ◆
 ◆
 ◆
 ◆
 ◆
 ◆
 ◆
 ◆
 ◆
 ◆
 ◆
 ◆
 ◆
 ◆
 ◆
 ◆
 ◆
 ◆
 ◆
 ◆
 ◆
 ◆
 ◆
 ◆
 ◆
 ◆
 ◆
 ◆
 ◆
 ◆ 13. 左図の画面へ戻ります。 整理 
・ ディスクに書き込む s · 🗊 0 ▲ 現在ディスクにあるファイル(11) 画面右上の「×」をクリックします。 📩 お気に入り 🧯 ダウンロード Win2K対応プリンタドライバ ファイル フォルダー M WinRoot ファイル フォルダー ■ デスクトップ 1 最近表示した場所 0x0411.ini 構成設定 4.92 KB Instmsla.exe Installer for the Windows Inst... Microsoft Corporation 🍃 ライブラリ instmsiw.exe Installer for the Windows Inst... Microsoft Corporation Nencho20: Tools.exe 201 /11/21 19:03 473 KB トキュメント - ビクチャ
 ビデオ 1 ミュージック 2 setup.exe Setup..... 構成設定 1.17 KB Setup.ini Setup Launcher 株式会社タテムラ 🍋 コンピューター TAM-WN200 年末調整.msi Windows インストーラー パッ... 311 KB 平成 年年末調整取扱説明書.pdf 🏭 ローカル ディス 14. インストール終了後、Windowsを再起動して Adobe Acrobat Docume 4.29 MB DVD RW F51 🕞 ポリューム (T:) 平成 年年末調整手引書.pdf プログラムの バージョンを確認します。 Adobe A ネットワーク マットワーク
 desktop.ini 更新日時: 2011/03/03 11:28
 構成設定
 サイズ: 174 バイト 選択

<u>| プログラムのバージョン確認 |</u> | インストール終了後、Windowsを再起動してプログラムのバージョンを確認します。

![](_page_5_Picture_3.jpeg)

\* 更新後のプログラムバージョン\*

年末調整プログラム Ver4.51

以上で更新作業は終了です。

## 平成30年度年末調整プログラム 再更新内容

18.12

● 個別入力:控除対象外配偶者の指定ができるようになりました。

● 配偶者控除等申告書:合計所得金額の見積額の計算表 他と通算できない所得がマイナスの場合、0としました。

控除対象外配偶者の入力について

- ① 扶養控除等申告書・配偶者控除等申告書での配偶者の入力は不要です。
- ② 個別入力で [F11扶養(配偶者)読]を行った後、[配偶者区分] ボタンを押して、 『□配偶者控除対象外(同一生計を除く)』のチェックボックスをクリックして↓を付けます。

![](_page_6_Figure_7.jpeg)

年調しない、の場合は「配偶者判定0」は配偶者控除対象外と同じです。

![](_page_7_Picture_1.jpeg)

✓を付けても付けなくても 控除対象外の判定となります。

配偶者控除等申告書の見積額計算書について

所得(a)-(b)がマイナスになる場合、他の所得と通算できない所得をO円となるよう機能改善しました。

| 合計所得; | 合計所得金額の見積額の計算表 |           |         |           |  |  |  |  |  |
|-------|----------------|-----------|---------|-----------|--|--|--|--|--|
|       | 本人の合計所得金額(見積額) |           |         |           |  |  |  |  |  |
| 所得の種類 |                | 坝入(a)     | 経費(b)   | 所得(a)-(b) |  |  |  |  |  |
| 給 与   | 1              | 5,600,000 |         | 3,940,000 |  |  |  |  |  |
| 事 業   | 0              | 100,000   | 200,000 | -100,000  |  |  |  |  |  |
| 雑     | 3              | 100,000   | 200,000 | 0         |  |  |  |  |  |
| 配当    | ۹              | 100,000   | 200,000 | 0         |  |  |  |  |  |
| 不動產   | 0              | 100,000   | 200,000 | -100,000  |  |  |  |  |  |
| 退職    | 6              | 100,000   | 200,000 | 0         |  |  |  |  |  |
| ①~⑥以外 | Ø              | 100,000   | 200,000 | -50,000   |  |  |  |  |  |

他と通算できない

- ∫ 3: 雑所得√ 4: 配当所得
- 6:退職所得
- L 0. 返 顺 历 侍

について「0」円としました。